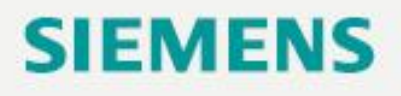

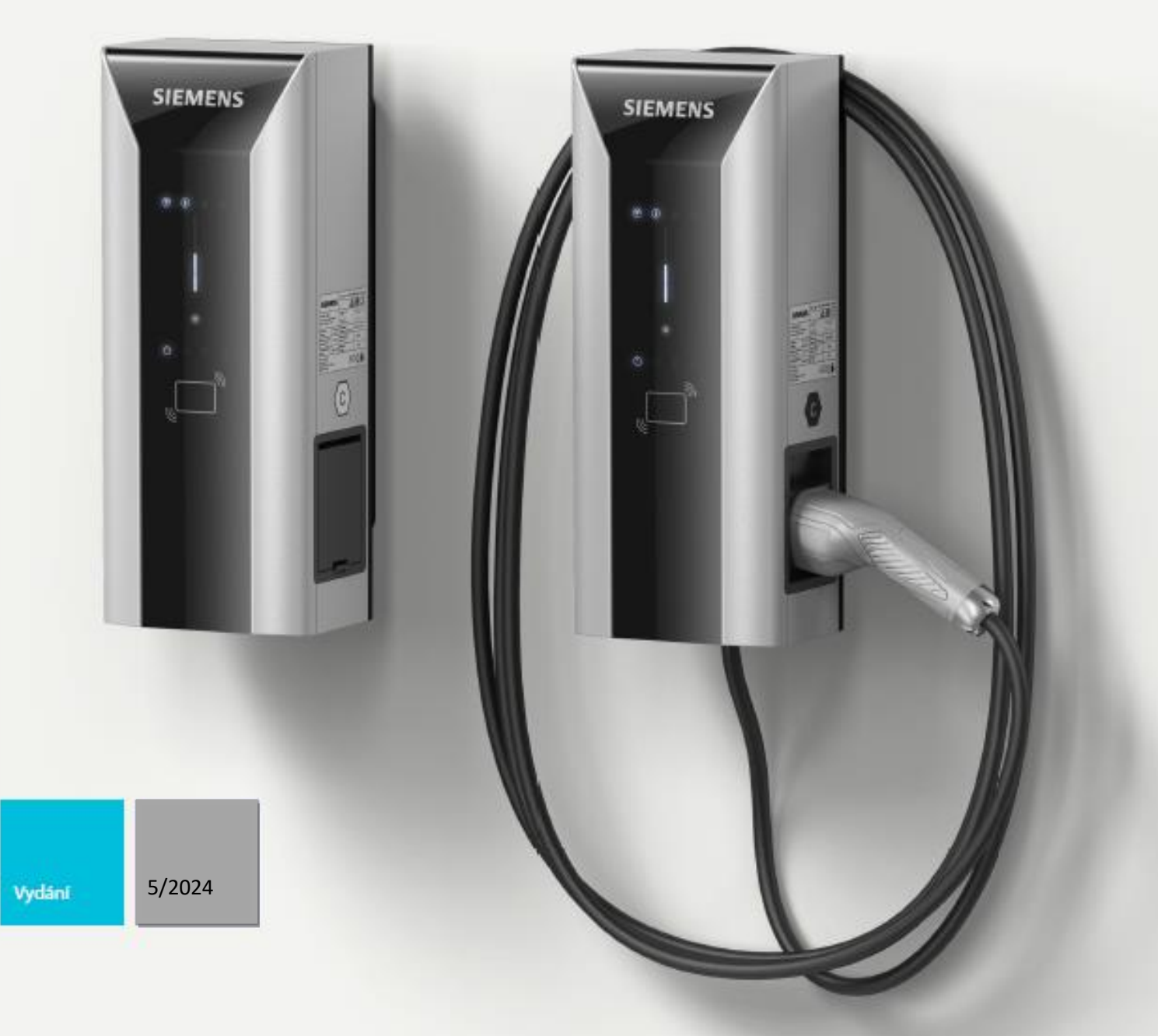

NÁVOD PRO UVEDENÍ STANICE DO TOVÁRNÍHO NASTAVENÍ

# VersiCharge

VersiCharge AC Wallbox

(8EM1310-...0.-...)

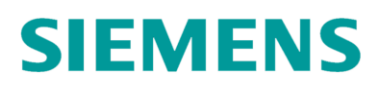

# Úvod

V případě, že stanice připojena do internetu (Mobilní síť, WiFi, LAN) přestala komunikovat a ve webové aplikaci https://versicharge.emobility.siemens.cloud/ pod svým účtem ji vidíte dlouhodobě offline, doporučujeme stanici resetovat do výrobního nastavení.

Postupujte dle následovného manuálu.

## Odstraněni stanici z účtu

#### versicharge.emobility.siemens.cloud

- 1. Přihlaste se do svého účtu na https://versicharge.emobility.siemens.cloud/
- 2. Zvolte ikonu "settings" na spodní liště
- 3. V menu zvolte "EV Chargers"

| Password           |
|--------------------|
| Name               |
| Notifications      |
| EV Chargers        |
| Current EV Charger |
| Current Ly Charger |
|                    |

4. Křižkem odstraňte stanici ze svého účtu

## **SIEMENS**

# Hardwarový tovární reset stanice

1. Otevřete zadní kryt stanice

2. Stanici při napájení resetujte podržením tlačítka č.1 po dobu 10 sekund a následujícím krátkým stisknutím tlačítka č.2 na obrázku

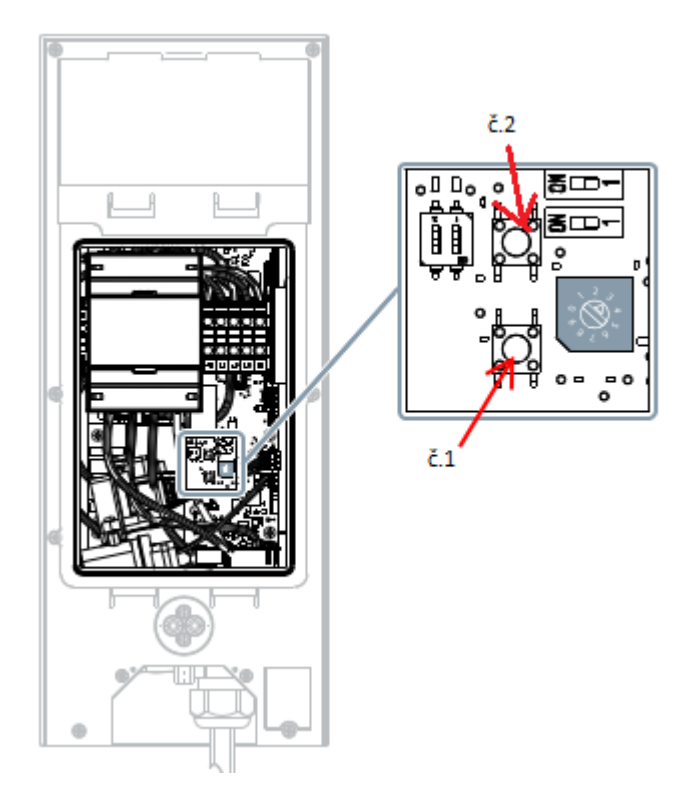

# Znovuzprovoznění stanice do účtu versicharge.emobility.siemens.cloud

- 1. Symbol wifi po úspěšném restarte stanice bliká bílou barvou
- 2. Stanice se v tomto momentu znovu chová jako přístupový bod
- 3. Dále pokračujte dle kapitoly č.5 návodu https://merkur.agora.cz/img.asp?attid=2731338